## **Data Deletion Guide**

Before using this guide, it must be clear that once your account is deleted, all associated data in the ROLLIKC platform will also be deleted and cannot be recovered by you or the ROLLICK administrators by any means.

## Deleting via the Rollick Web App

1. Login to the ROLLICK web app, open the user menu, and choose the "Account" option

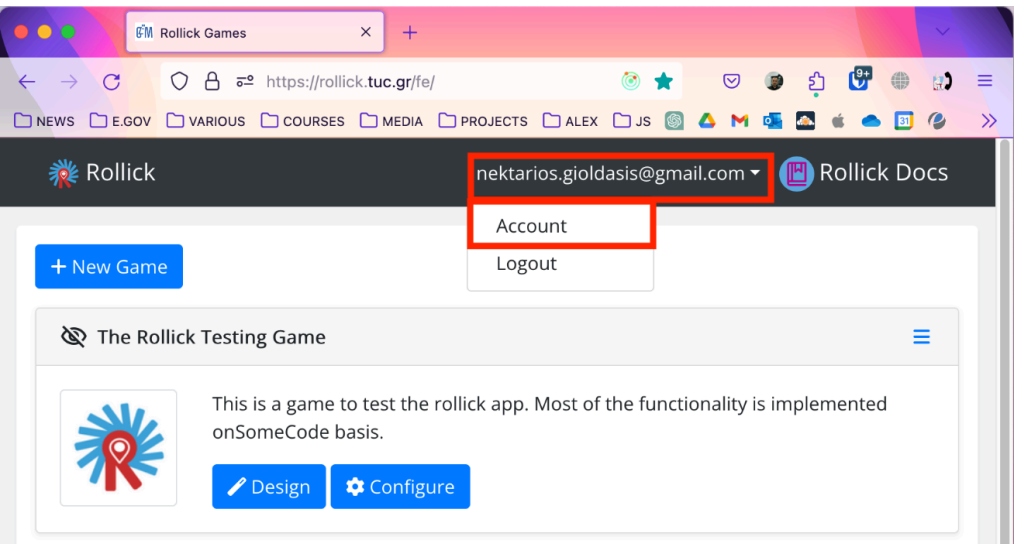

2. From the "Account" page, click on the "Remove Rollick Account" button

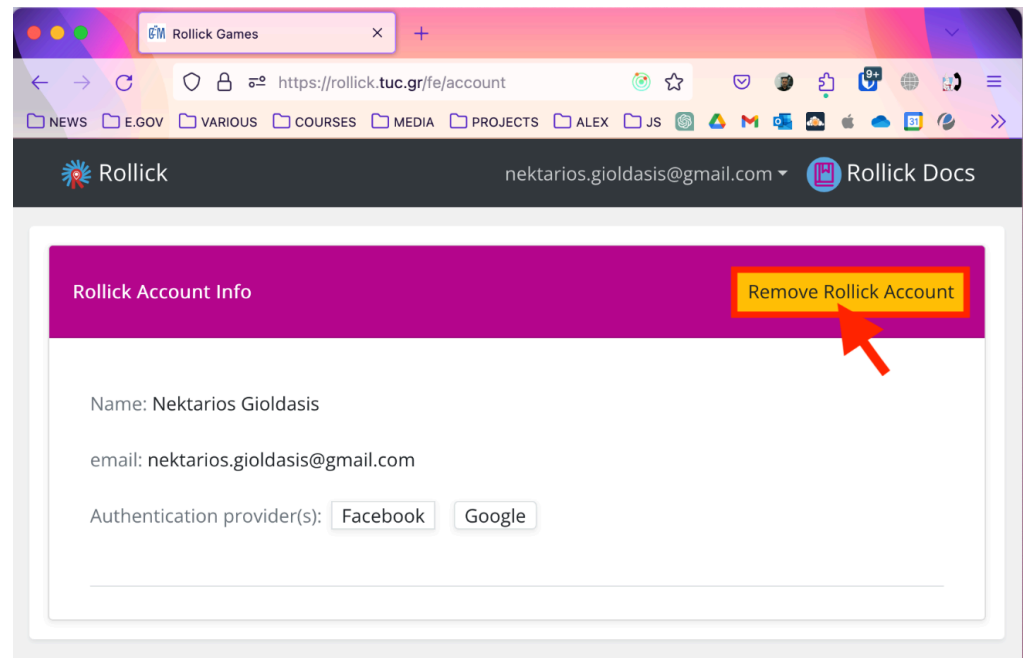

3. Confirm the account deletion in the pop-up dialog

| Name: Nektarios Gioldasis<br>email: nektarios.gioldasis@gmail.com<br>Authentication provider(s): Facebook Google         | Rollick Account li | fo                                                                                            | Remove Rollick Account               |
|----------------------------------------------------------------------------------------------------|--------------------|-----------------------------------------------------------------------------------------------|--------------------------------------|
| email: nektarios.gjoldasis@gmail.com Authentication provider(s): Facebook Google                                         | Name: Nektario     | s Gioldasis                                                                                   |                                      |
| Authentication provider(s): Facebook Google                                                                              | email: nektarios   | .gioldasis@gmail.com                                                                          |                                      |
| Are you sure you want to deactivate your account? If yes, your account and your personal data will be prmanently deleted | Authentication     | provider(s): Facebook Google                                                                  |                                      |
| Are you sure you want to deactivate your account? If yes, your account and your personal data will be prmanently deleted |                    |                                                                                               |                                      |
| Are you sure you want to deactivate your account? If yes, your account and your personal data will be prmanently deleted |                    |                                                                                               |                                      |
| Are you sure you want to deactivate your account? If yes, your account and your personal data will be prmanently deleted |                    |                                                                                               |                                      |
| Are you sure you want to deactivate your account? If yes, your account and your personal data will be prmanently deleted |                    |                                                                                               |                                      |
| Cancel                                                                                                    |                    | Are you sure you want to deactivate your acco<br>account and your personal data will be prmar | ount? If yes, your<br>nently deleted |
|                                                                                                    |                    |                                                                                               | Cancel OK                            |
|                                                                                                    |                    |                                                                                               |                                      |

4.

## Deleting via the Rollick Mobile App

- 1. Login to the ROLLICK mobile app, open the drawer menu, and choose the "Account" option
- 2. In the "Account Settings" screen, tap the "Remove Account" button
- 3. Confirm the account deletion in the pop-up dialog.

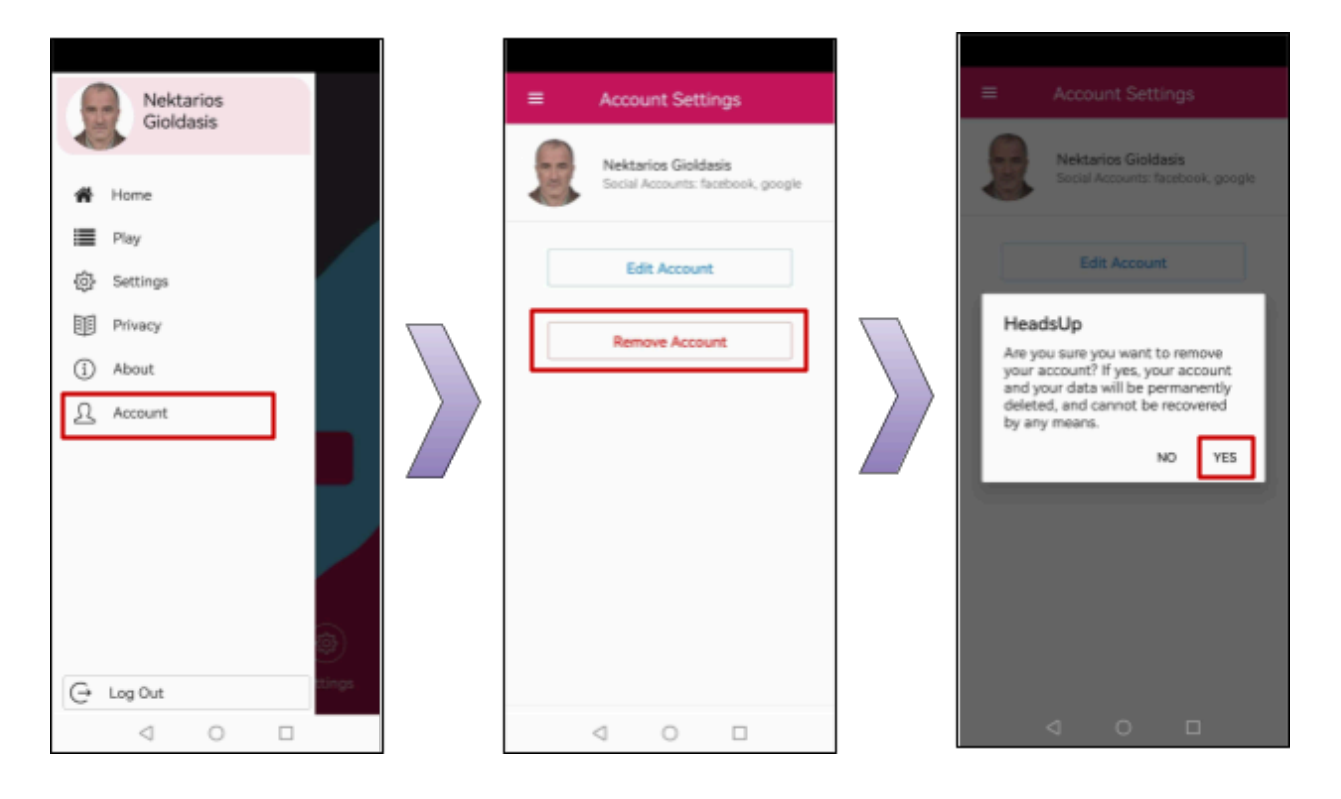